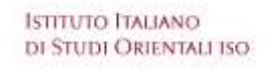

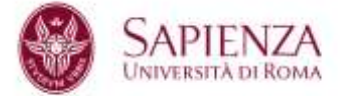

罗马大学孔子学院

SAPIENZA UNIVERSITA' DI ROMA Dipartimento Istituto di Studi Orientali ISO ISTITUTO CONFUCIO

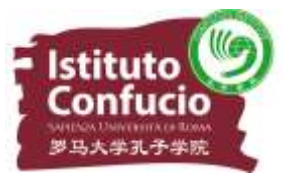

# TUTORIAL

- 1. Accedere al sito www.chinesetest.cn, selezionare la lingua inglese (in alto a destra)
- 2. Cliccare area TEST TAKER
- 3. Nell'area Test Center cliccare **<u>NEW USER</u>** per registrare una nuova utenza:

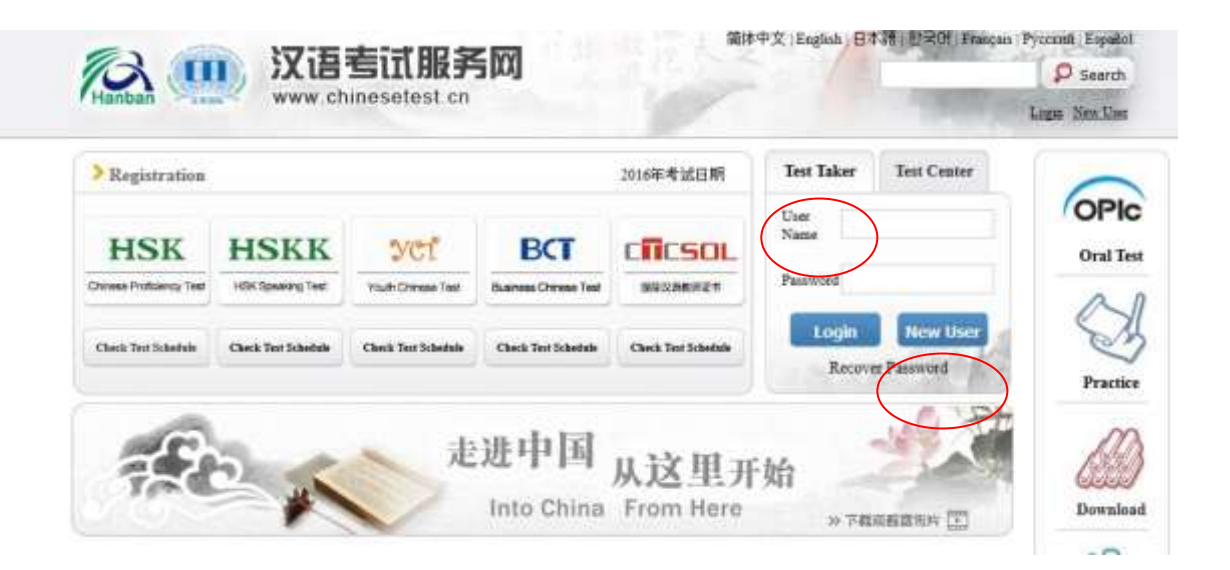

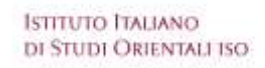

SAPIENZA

UNIVERSITÀ DI ROMA

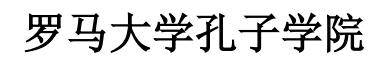

### SAPIENZA UNIVERSITA' DI ROMA Dipartimento Istituto di Studi Orientali ISO ISTITUTO CONFUCIO

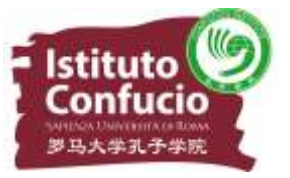

# 4. Creare un account nella finestra Account Creating e cliccare **<u>SUBMIT</u>**:

|                                                    | Account Creatin                                    | g                                                                                                    |
|----------------------------------------------------|----------------------------------------------------|----------------------------------------------------------------------------------------------------|
| (Th                                                | e following with * are required                    | to be filled out.)                                                                                                    |
| Email Address:                                     |                                                    | <ul> <li>* Please enter common email address in order to timely access to authentication information!</li> <li>This e-mail address has been used!! Recover Password ?</li> </ul> |
| Password:                                          |                                                    | * At least 6 characters<br>The password length is 6-20 characters!                                                                                                    |
| Confirm Password:                                  |                                                    | * Keep consistent with password!                                                                                                    |
| Nationality:                                       | Please Select                                      |                                                                                                    |
| Mother Tongue:                                     | Please Select                                      |                                                                                                    |
| Birth Date:                                        | Selete Date                                        |                                                                                                    |
| How long have you been<br>learning Chinese:        | Please Select                                      |                                                                                                    |
| Why do you want to learn<br>Chinese:               | Please Select                                      |                                                                                                    |
| How did you get to know about<br>the Chinese test: | Please Select                                      |                                                                                                    |
| Code:                                              | 2782                                               | * If not clear, please click it to reload                                                                                                    |
| V                                                  | I have read and agree to<br>Registration Agreement | * Please read Registration Agreement                                                                                                    |

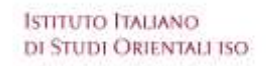

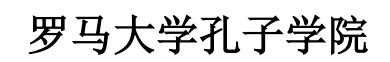

SAPIENZA UNIVERSITÀ DI ROMA

SAPIENZA UNIVERSITA' DI ROMA Dipartimento Istituto di Studi Orientali ISO ISTITUTO CONFUCIO

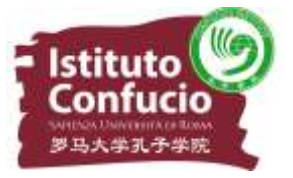

5. Nella schermata successiva, cliccare su **<u>REGISTER NOW</u>** e scegliere

l'esame a cui ci si vuole iscrivere (ad esempio: livello I):

|                  | > Chinese Proficiency Test | > HSK Speaking | > Youth Chinese Test | > Business Chinese Test |
|------------------|----------------------------|----------------|----------------------|-------------------------|
| Home             | 6.2                        | HSK Level I    | 6.9                  | HSK Level II            |
|                  | 6.5                        | HSK Level II   | ·6:0                 | HSK Level IV            |
| .bout Test       | ·6:3                       | HSK Level V    | 6.3                  | HSK Level VI            |
| est Registration |                            |                |                      |                         |

# T

# 6. Cliccare **<u>REGISTER</u>**:

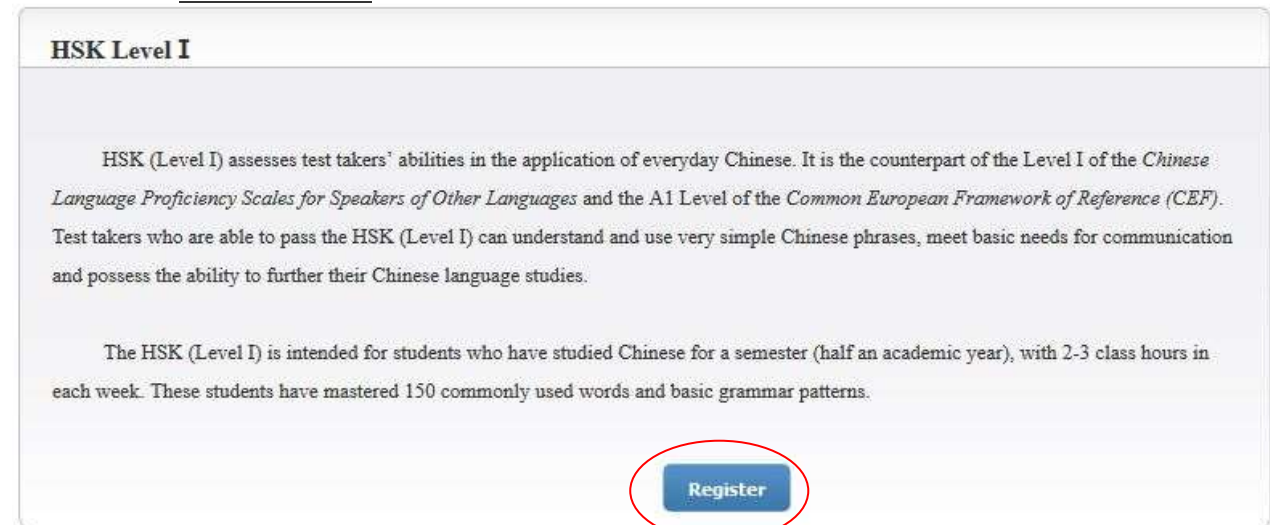

Palazzo Baleani, Corso Vittorio Emanuele II, n. 244 – 00186 Roma Tel/fax +39 06 68868581 e-mail: <u>info@istitutoconfucio.it</u> www.istitutoconfucio.it Istituto Italiano di Studi Orientali iso

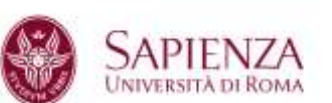

罗马大学孔子学院

SAPIENZA UNIVERSITA' DI ROMA Dipartimento Istituto di Studi Orientali ISO ISTITUTO CONFUCIO

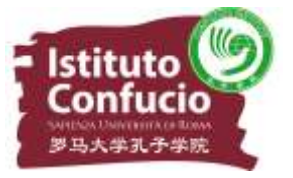

- 7. Selezionare i campi relativi al test center e cliccare **<u>SUBMIT</u>**:
  - Continent: Europa
  - Country/region: Italy
  - Test format: paper-based test
  - Test center: Istituto Confucio di Roma
  - Test date: selezionare la data disponibile. (NB: la data disponibile sul

sito chinesetest.cn potrebbe non essere la data effettiva dell'esame.

Per la data effettiva, fare comunque riferimento al sito

www.istitutoconfucio.it)

| Continent:      | Europe                                  | Please select the continenet with the<br>most convenient test site for you.  |
|-----------------|-----------------------------------------|------------------------------------------------------------------------------|
| Country/Region: | TTALY 🔹                                 | Please select the country/area with<br>the most convenient test site for you |
| Test format:    | Paper-based Test<br>Internet-based Test | * Please select test format                                                  |
| Test Center:    | Please Select                           | * Please select your desired test location<br>Please select test center.     |
| Test Date:      | Please Select                           | * Test time to participate in the test<br>Please select test date.           |
| 🗵 I have        | read and agreed to the Instructions     | *                                                                            |

#### HSK Level I -- Registration -- Test Center Choosing

ISTITUTO ITALIANO DI STUDI ORIENTALI ISO

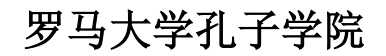

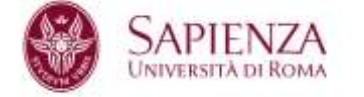

SAPIENZA UNIVERSITA' DI ROMA Dipartimento Istituto di Studi Orientali ISO ISTITUTO CONFUCIO

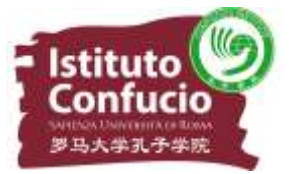

8. Compilare i campi relativi al Test Taker e cliccare **<u>NEXT STEP</u>**:

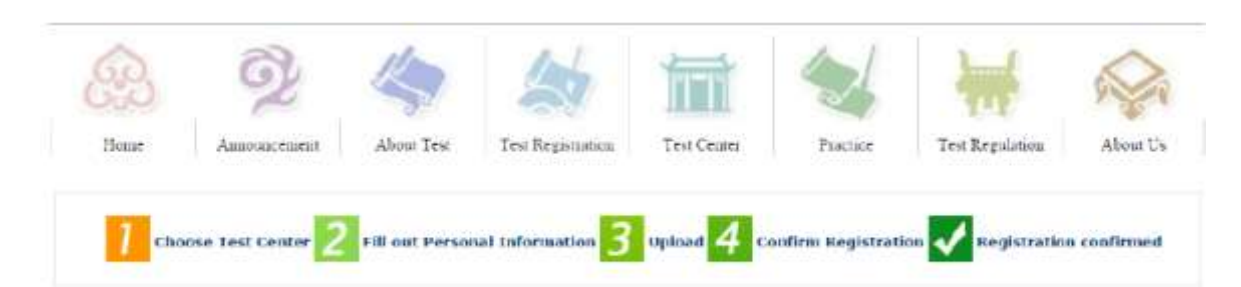

#### User Name, abc123@hotmail.com Please input the sumame and firstname on Name, Cognonie Nome your valid certificate Chinese Namer Please input your correct Chinese name female ~ \* Click "Browse" to select Genderal 1987-10-01 \* Click "Input Boil" to onter your birth date Birthdayi IT ALLY \* Enter your nationality Nationality: v Mother Tongues flahan \* Enter your fisit language, i.e.mother language × select your valid certificate with a number of Passport 10 Type: Y 3-38 characters. \* Valid certificate number of your selected ID ID Card Numbers 123456 type Telephone Numbers 123466 \* Enter your available telephone number How long have you been Below 6 months ¥ Please select learning Chineses Address: Enter your address Notes Limted to 0-50 characters or Chinese characters, including symbols!

HSK Level I -- Registration -- Test Taker Information

Palazzo Baleani, Corso Vittorio Emanuele II, n. 244 – 00186 Roma Tel/fax +39 06 68868581 e-mail: info@istitutoconfucio.it www.istitutoconfucio.it

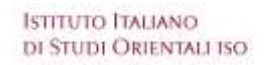

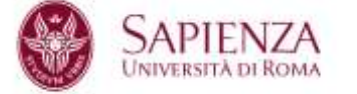

罗马大学孔子学院

SAPIENZA UNIVERSITA' DI ROMA Dipartimento Istituto di Studi Orientali ISO ISTITUTO CONFUCIO

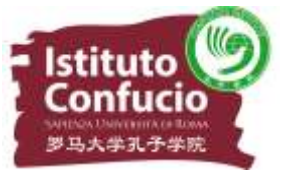

9. Caricare un fototessera e cliccare su NEXT STEP:

# NB: la foto è obbligatoria per tutti i livelli HSK e solo per i livelli HSK IV – V – VI. La dimensione non deve superare i 100 kb.

| Name - Constant Name                       | Related Notes                                            |
|--------------------------------------------|----------------------------------------------------------|
| Option One                                 | O Photo Requirements: no changes to photos are           |
| SfogliaUoino                               | permitted if uploaded .                                  |
| Option Two<br>Take a photo with web camera | OPhoto Requirements: recent bareheaded, full-face,       |
|                                            | white-color background, two-inch certificate photo,      |
| Preview :                                  | instead of landscape photos or photos of everyday life   |
| E                                          | O Photo Formats: JPG, GIF, PNG .                         |
|                                            | O Photo Standards: 160 pixels * 240 pixels               |
|                                            | ♦ File Size: less than 100K                              |
|                                            | For test takers that cannot upload their electronic      |
|                                            | photos on the registration website, they can use         |
|                                            | removable storage devices (U disk, mobile hard disk,     |
|                                            | etc.) to take it to the Test Site, and ask for help from |
|                                            | Test Site staffs,                                        |

HSK Level I -- Registration -- Photo Upload

ISTITUTO ITALIANO DI STUDI ORIENTALI ISO

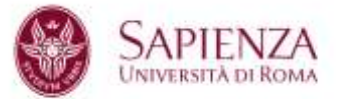

罗马大学孔子学院

SAPIENZA UNIVERSITA' DI ROMA Dipartimento Istituto di Studi Orientali ISO ISTITUTO CONFUCIO

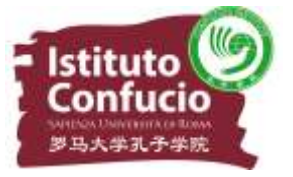

10. Ricontrollare i dati inseriti e confermare le informazioni personali, poi

# cliccare CONFIRM:

## HSK Level I -- Registration -- Information confirmation of test taker

| User Name                                        | abc123@hotmail.com        | Photo |
|--------------------------------------------------|---------------------------|-------|
| Name                                             | Cognome Nome              |       |
| Chinese Name                                     |                           |       |
| Gender                                           | Female                    |       |
| Birthday                                         | 1987-10-01                |       |
| Telephone<br>Number                              | 123456                    |       |
| Address                                          |                           |       |
| Nationality                                      | ITALY                     |       |
| Mother Tongue                                    | Italian                   |       |
| ID Type                                          | Passport                  |       |
| ID Card Number                                   | 123456                    |       |
| How long have<br>you been<br>learning<br>Chinese | Below 6 months            |       |
| Test Type                                        | HSK一级                     |       |
| Test Date                                        | 2013-06-16                |       |
| Name of test<br>sites                            | Istituto Confucio di Roma |       |
|                                                  |                           |       |

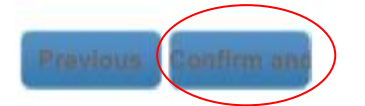

Palazzo Baleani, Corso Vittorio Emanuele II, n. 244 – 00186 Roma Tel/fax +39 06 68868581 e-mail: info@istitutoconfucio.it www.istitutoconfucio.it

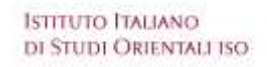

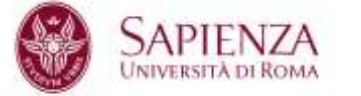

罗马大学孔子学院

SAPIENZA UNIVERSITA' DI ROMA Dipartimento Istituto di Studi Orientali ISO ISTITUTO CONFUCIO

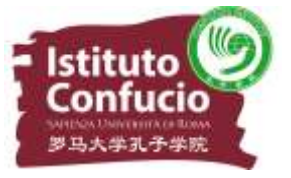

11. A questo punto la registrazione è stata completata. Riceverete una e-mail di

conferma all'indirizzo di posta elettronica indicato nella fase 3.

| Sucessfully pre-registered, with a test confirmation letter sent to your email box |                                                                                                    |  |
|------------------------------------------------------------------------------------|----------------------------------------------------------------------------------------------------|--|
|                                                                                    |                                                                                                    |  |
|                                                                                    | 1.Please pay your registration fees at Istituto Confucio Roma before 2013-05-20.Your booking will be             |  |
| 100                                                                                | automatically canceled in case of failure to receive your fees until expiration.                                 |  |
|                                                                                    | 2.Please verify whether the information you filled out is correct or not, because no changes to such information |  |
|                                                                                    | are allowed as the personal and registration information after registration expiration.                          |  |
|                                                                                    | 3.It's expected that from 2013-06-06 you will be able to login into the website and print your Test              |  |
|                                                                                    | Admission Ticket                                                                                                 |  |

12. Ora si può procedere al pagamento della tassa di iscrizione (scadenze di riferimento da consultare sul sito dell'Istituto) e alle fasi successive indicate sul sito della segreteria.

NB: conservare con cura il nome utente e la password inseriti al momento della registrazione, utili per verificare l'esito dell'esame sul sito www.chinesetest.cn